# Resolución de problemas de la alerta de vencimiento del certificado de Smart Call Home Certificate en productos de colaboración

# Contenido

Introducción Prerequisites Requirements Componentes Utilizados Antecedentes Problema Solución Solución alternativa para 11.0(1) y versiones posteriores Para todas las demás versiones Procedimiento de renovación de certificados Smart Call Home Para Cisco Prime License Manager Para Prime License Manager 10.5 Para Prime License Manager 11.5

# Introducción

Este documento describe las soluciones para la alerta de caducidad de certificados del certificado de Verisign(VeriSign\_Class\_3\_Secure\_Server\_CA\_-\_G3.der) proporcionado para Smart Call Home que caduca en febrero de 2020 en los siguientes productos de Cisco Unified Collaboration que se tratan en este documento.

Cisco Unified Communications Manager (UCM) Edición de administración de sesiones de Cisco Unified Communications Manager Servicio de mensajería instantánea y presencia (CUPS) de Cisco Cisco Unity Connection Cisco Finesse Cisco SocialMiner Cisco MediaSense Cisco Unified Contact Center Express Cisco Unified Intelligence Center (CUIC) Navegador de voz virtualizado de Cisco Cisco Prime License Manager

# Prerequisites

## Requirements

No hay requisitos específicos para este documento.

#### **Componentes Utilizados**

The information in this document was created from the devices in a specific lab environment. All of the devices used in this document started with a cleared (default) configuration. If your network is live, make sure that you understand the potential impact of any command.

#### Antecedentes

Smart Call Home es una función de soporte automatizado que supervisa los dispositivos Cisco de su red. La función Call Home permite comunicar y enviar las alertas de diagnóstico, el inventario y otros mensajes al servidor de respaldo de Smart Call Home.

Utilice esta sección para verificar si Smart Call Home está habilitado

Paso 1. En la página Serviciabilidad de Cisco Unified, elija CallHome > Configuration.

| rn 🔻 🗎                     | Irace 🕶 🦹     | ols 🔻   | ≦nmp ▼   | ⊆alHone ▼  | Heb +                                                                                                    |       |
|----------------------------|---------------|---------|----------|------------|----------------------------------------------------------------------------------------------------|-------|
|                            |               |         |          | Call Ho    | THE CONTRACT OF CONTRACT OF CONTRACT OF CONTRACT OF CONTRACT OF CONTRACT OF CONTRACT OF CONTRACT OF CONTRACT OF |       |
| Cisco                      | o Unif        | ied     | Serv     | ICEAD      | inty                                                                                                    |       |
| ustem                      | version:      | 10.5.2  | 10000-   | 5          |                                                                                                    |       |
| <b>, , , , , , , , , ,</b> |               |         | 10000    |            |                                                                                                    |       |
|                            | . Tooland and | on: 4 y | VCPU Int | tel(R) Xeo | n(R) CPU X7560 🗊 2.27GHz, disk 1: 80Gbytes, 4096Mbytes RAM, Partitions al                                       | igned |

Paso 2. Compruebe si el campo Call Home está establecido en Disabled (Desactivado) o Enabled (Activado)

| Call Home*     | None                                                     | The reminder to configure Smart Call Home will continue to appear on the login page until a value is selected |
|----------------|----------------------------------------------------------|----------------------------------------------------------------------------------------------------|
| Customer Cont  | None<br>Disabled                                         |                                                                                                    |
| Email Address* | Enabled(Smart Call Home)<br>Enabled(Anonymous Call Home) |                                                                                                    |

## Problema

El certificado VeriSign(VeriSign\_Class\_3\_Secure\_Server\_CA\_-\_G3.der) proporcionado de forma predeterminada como certificado de confianza de tomcat para Smart Call Home en Cisco Unified Collaboration Products caducará en febrero de 2020. A continuación se muestra la siguiente alerta de vencimiento:

# Solución

Este problema se documenta con el ID de bug de Cisco CSCvs64158.

### Solución alternativa para 11.0(1) y versiones posteriores

Debemos realizar los pasos siguientes para eliminar el certificado caducado (VeriSign\_Class\_3\_Secure\_Server\_CA\_-\_G3.der)

Paso 1. Vaya a la GUI de administración de Cisco Unified OS en el editor y haga clic en Seguridad > Administración de certificados

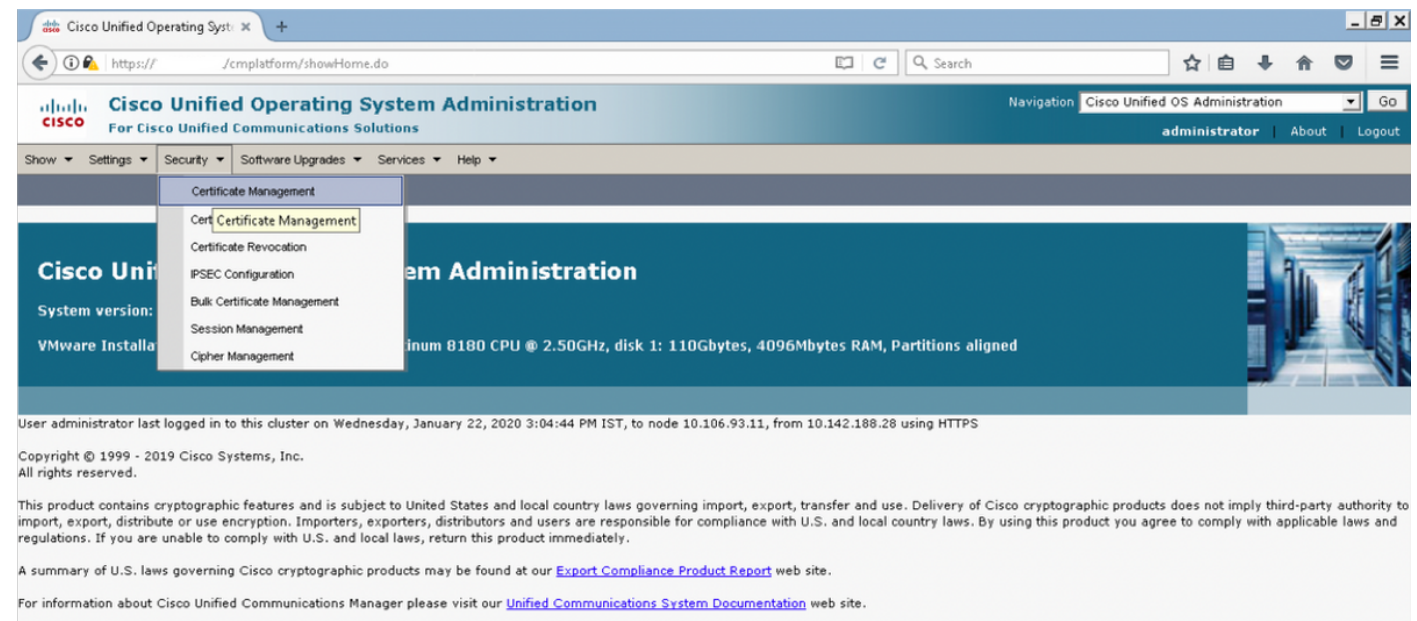

For Cisco Technical Support please visit our Technical Support web site

#### Paso 2. Buscar lista de certificados donde el nombre común contiene VeriSign

| ditto Certifi | cate List × +                                                              |               |             |                 |                   |       |              |             |               |                |                     |                    |          |                                    | _                                                                                                    | a x                                         |
|---------------|----------------------------------------------------------------------------|---------------|-------------|-----------------|-------------------|-------|--------------|-------------|---------------|----------------|---------------------|--------------------|----------|------------------------------------|----------------------------------------------------------------------------------------------------|---------------------------------------------|
| <b>(</b>      | https:///cmplatform/certificateFindList                                    | .do           |             |                 |                   |       | C            | Q, Searc    | h             |                | 1                   | Ê                  | +        | A                                  |                                                                                                    | ≡                                           |
| cisco         | Cisco Unified Operating Syste<br>For Cisco Unified Communications Solution | em Ad         | mini        | stration        |                   |       |              |             | Naviga        | tion Cisco Ur  | nified OS /<br>admi | Adminis<br>nistrat | tration  | About                              |                                                                                                    | Go                                          |
| Show - Se     | ttings ▼ Security ▼ Software Upgrades ▼ Servi                              | ces 🕶 He      | elp 🕶       |                 |                   |       |              |             |               |                |                     |                    |          |                                    |                                                                                                    |                                             |
| Certificate   | List                                                                       |               |             |                 |                   |       |              |             |               |                |                     |                    |          |                                    |                                                                                                    |                                             |
| Generat       | e Self-signed 🗿 Upload Certificate/Certificate chain                       | Gene          | erate CSR   |                 |                   |       |              |             |               |                |                     |                    |          |                                    |                                                                                                    |                                             |
| - Status      |                                                                            |               |             |                 |                   |       |              |             |               |                |                     |                    |          |                                    |                                                                                                    |                                             |
| i) 1 reco     | rds found                                                                  |               |             |                 |                   |       |              |             |               |                |                     |                    |          |                                    |                                                                                                    |                                             |
|               |                                                                            |               |             |                 |                   |       |              |             |               |                |                     |                    |          |                                    |                                                                                                    |                                             |
| Certificat    | e List (1 - 1 of 1)                                                        |               |             |                 |                   |       |              |             |               |                |                     | R                  | ows pe   | r Pag                              | <b>e</b> 50                                                                                            | •                                           |
| Find Certific | ate List where Common Name 💌 begins with                                   | ▼ VeriS       | ign         | F               | find Clear Filter |       |              |             |               |                |                     |                    |          |                                    |                                                                                                    |                                             |
| Certificate ' | Common Name                                                                | Type          | Кеу<br>Туре |                 | Distribution      |       |              |             | Issued By     |                |                     | E                  | xpiratio | n                                  | Descrip                                                                                                | otion                                       |
| tomcat-trus   | t <u>VeriSign Class 3 Secure Server CA - G3</u>                            | CA-<br>signed | RSA         | VeriSign_Class_ | _3_Secure_Server_ | _CAG3 | VeriSign_Cla | ass_3_Publi | ic_Primary_Ce | rtification_Au | thority             | G5 0;              | 2/08/202 | 20 T<br>c<br>u<br>t<br>c<br>f<br>e | This<br>certification<br>used by<br>communi-<br>communi-<br>vith Cis<br>Call-Hor<br>ceature<br>enabled | te is<br>UCM<br>icate<br>ico if<br>me<br>is |
| Generate      | Self-signed Upload Certificate/Certificate chai                            | in Gen        | erate C     | SR              |                   |       |              |             |               |                |                     |                    |          |                                    |                                                                                                    |                                             |

Paso 3. Haga clic en VeriSign\_Class\_3\_Secure\_Server\_CA\_-\_G3 y verá la ventana emergente

#### que resalta los detalles del certificado

| 😹 Certificate List 🛛 🗙 🕂                                                                                                    |                                                                                                    |                                                                                                    |                                            |                            | -                                                                                            | ₽×                                                                          |
|----------------------------------------------------------------------------------------------------|----------------------------------------------------------------------------------------------------|----------------------------------------------------------------------------------------------------|--------------------------------------------|----------------------------|----------------------------------------------------------------------------------------------|-----------------------------------------------------------------------------|
| ( Implatfor                                                                                                    | m/certificateFindList.do                                                                                                    | C Q Search                                                                                                | <u>ሰ</u>                                   | <b>≜ ∔ 1</b>               |                                                                                              | ≡                                                                           |
| Cisco Unified Op<br>For Cisco Unified Commu                                                                                                    | Certificate Details(CA-signed) - Mozilla Firefox     Certificate Details(CA-signed) - Mozilla Firefox     Longlatform/certificateEdit.do?cert=/usr/local/platform/.sec                                                                                                    | urity/tomcat/trust-certs/VeriSig                                                                          | Vavigation Cisco Unified OS Adm<br>adminis | inistration<br>trator   Ab | Ţ<br>out   L                                                                                 | Go<br>Logout                                                                |
| Show • Settings • Security • Softwa<br>Certificate List<br>Generate Self-signed Dipload Certir<br>Status<br>(1 records found<br>Certificate List (1 - 1 of 1) | Certificate Details for VeriSign_Class_3_Secure_Server_CAG3, ton  Certificate Details for VeriSign_Class_3_Secure_Server_CAG3, ton  Certificate Settings  Locally Uploaded 21/01/20  File Name VeriSign_Class_3_Secure_Server_CAG3.pem                                                                                                    | ncat-trust                                                                                                |                                            | Rows per f                 | vage 50                                                                                      |                                                                             |
| Find Certificate List where Common Nar<br>Certificate Common I<br>tomcat-trust VeriSign Class 3 Secur<br>Generate Self-signed Upload Certif                   | Certificate Purpose tomcat-trust<br>Certificate Purpose trust-certs<br>Certificate Group product-cpi<br>Description(friendly name) This certificate is used by UCM to communicate with (<br>e is enabled.<br>Certificate File Data<br>Certificate File Data<br>[<br>Version: V3<br>Serial Number: 6ECC7AA5A703200988CEBCF4E952D491<br>SignatureAlgorithm: SHA1withRSA (1.2:840.113549.1.1.5)<br>Issuer Name: CN=VeriSign Class 3 Public Primary Certification Authority - G5,<br>VeriSign, Inc For authorized use only, OU=VeriSign Trust Network, O=VeriSig<br>Validity From: Mon Feb 08 05:39:50 IST 2020<br>To: Sat Feb 08 05:29:59 IST 2020 | Cisco if Call-Home featur                                                                                 | ed By<br>ary_Certification_AuthorityG5     | Expiration<br>02/08/2020   | Description<br>Certific<br>used b<br>to<br>commu-<br>with Ci<br>Call-Ho<br>feature<br>enable | iption<br>ate is<br>y UCM<br>unicate<br>isco if<br>ome<br>e is<br>is<br>id. |
|                                                                                                    | Subject Name: CN=VeriSign Class 3 Secure Server CA - G3, 0U=Terms of us           https://www.verisign.com/rpa (c)10, 0U=VeriSign Trust Network, 0=VeriSign, I           Key: RSA (1.2.840.113549.1.1.1)           Key value:           3082010.00282010100b187841fc20c45f5bcab2597a7ada23e9cbaf6c139b88bcac2           4f4dce6fed094ad4af4e109c688b2e957b899b13cae23434c1f35bf3497b62834881           c7f432c5758333b330a17b0d04e9124ad867d6412dc744a34a11d0ae9961d0b1           f82d0c948610cab69a3dcaeb379c00483586295078e84563cd19414ff595ec7b98dd           Delete         Download .PEM File           Download .DER File                 | e at<br>inc., C=US<br>2ac56c6e5bb658e44<br>74d188786c0253f9b<br>5fca34b3bce6388d0 ♥<br>1c471b350be28b38f: |                                            |                            |                                                                                              |                                                                             |

Paso 4. Haga clic en el botón **Eliminar** y se le pedirá advertencia Haga clic en **Aceptar**. El certificado debe eliminarse de todos los nodos del clúster.

| Show - Settings - Security - Software Upgrades - Servi       | Sertificate Details(CA-signed) - Mozilla Firefox                                                                                                    |          |           |            |                                                                                                    |
|--------------------------------------------------------------|----------------------------------------------------------------------------------------------------|----------|-----------|------------|----------------------------------------------------------------------------------------------------|
| Certificate List                                             | https://,     cmplatform/certificateEdit.do?cert=/usr/local/platform/.security/tomcat/trust-certs/                                                                                                    | VeriSig  |           |            |                                                                                                    |
| Q Generate Self-signed Dipload Certificate/Certificate chain | Certificate Details for VeriSign_Class_3_Secure_Server_CAG3, tomcat-trust                                                                                                    | <u> </u> |           |            |                                                                                                    |
| r Status                                                     | X Delete Download PEM File Download DER File                                                                                                    |          |           |            |                                                                                                    |
| 1 records found  Certificate List (1 - Lof 1)                | Status                                                                                                    |          |           | Rows per P | age 50 ¥                                                                                                   |
| Find Certificate List where Common Name V begins with        | Certificate Settings                                                                                                    | 51       |           | tous per t |                                                                                                    |
| Common Name                                                  | Locally Uploaded<br>You are about to permanently delete this certificate which may<br>File Name broad a certificate chain if this certificate is not of an existing                                                                                                    |          |           | Expiration | Description                                                                                                |
| tomcat-trust VeriSign Class 3 Secure Server CA - G3          | Certificate Purpose chain a determine if deleting this certificate will result in a broken exting the certificate will result in a broken exting the broken into issue and                                                                                                    |          | chorityG5 | 02/08/2020 | This                                                                                                    |
|                                                              | Certificate File DA<br>Certificate File DA<br>Certifica |          |           |            | certificate is<br>used by UCM<br>to<br>communicate<br>with Cisco if<br>Call-Home<br>feature is<br>enabled. |
| Generate Self-signed Upload Certificate/Certificate cha      | Version: V3         Serial Number: 65CC7AA5A7032009B6CEBCF4E952D491         SignatureAlgorithm: SHA1withRSA (1.2.040.113549.1.1.5)         Issuer Name: CN=VeriSign Class 3 Public Primary Certification Authority - G5, OU=(c) 2006         VeriSign, Inc For authorized use only, OU=VeriSign Trust Network, O=VeriSign, Inc., C=US         Validity From: Mon Feb 08 05:30:00 1ST 2010         To: Sat Feb 08 05:23:05 1ST 2020         Subject Name: CN=VeriSign Class 3 Secure Server CA - G3, OU=Terms of use at         https://www.versigin.com/rpd (c)10, OU=VeriSign Trust Network, O=VeriSign, Inc., C=US         Key: RSA (1.2.840.113549.1.1.1)         Key value:         30802010a0282010100b187841fc20d5f5bcab2597a7ada23e9cbaf6c139b88bcac2ac56c665bb658e44         4f4dca6fed094ad4af4e109c688b2a957b899b13cae23434c135bf3497bc283488174d188786ca253fbb         cf82d0c948610cab69a3dcaeb379c00483586295078e84563cd19414ff595ec7b98d4o471b350b2e8b38f         Delete       Download .PEM File       Download .DER File                                                                                                    |          |           |            |                                                                                                    |
| 4                                                            | javascriptionDelete()                                                                                                    |          |           |            |                                                                                                    |

| Inductory Cisco Unified Operating System Administration                                                         | Navigation Cisco Unified OS Administration | - Go   |
|----------------------------------------------------------------------------------------------------|--------------------------------------------|--------|
| For Cisco Unified Communications Solutions                                                                      | administrator About                        | Logout |
| Show - Settings - Security - Software Upgrades - Services - Help -                                              |                                            |        |
| Certificate List                                                                                                |                                            |        |
| 😝 Generate Self-signed 🖓 Upload Certificate/Certificate chain 📳 Generate CSR                                    |                                            |        |
| r Status                                                                                                    |                                            |        |
| i Success: Certificate Deleted                                                                                  |                                            |        |
| Restart Cisco Tomcat Service using the CLI "utils service restart Cisco Tomcat" on all cluster nodes (UCM/IMP). |                                            |        |
| i 0 records found                                                                                               |                                            |        |
| L                                                                                                    |                                            |        |
| Certificate List                                                                                                | Rows per Page                              | 50 💌   |
| Find Certificate List where Common Name 🔹 begins with 💌 VeriSign 🛛 Find Clear Filter 🜵 📟                        |                                            |        |
| No active query. Please enter your search criteria using the options above.                                     |                                            |        |
| Generate Self-signed Upload Certificate/Certificate chain Generate CSR                                          |                                            |        |
|                                                                                                    |                                            |        |

## Para todas las demás versiones

Necesitamos realizar los siguientes pasos antes de eliminar el certificado

Paso 1. Vaya a Serviciabilidad de Cisco Unified > Herramientas > Control Center - Servicios de red

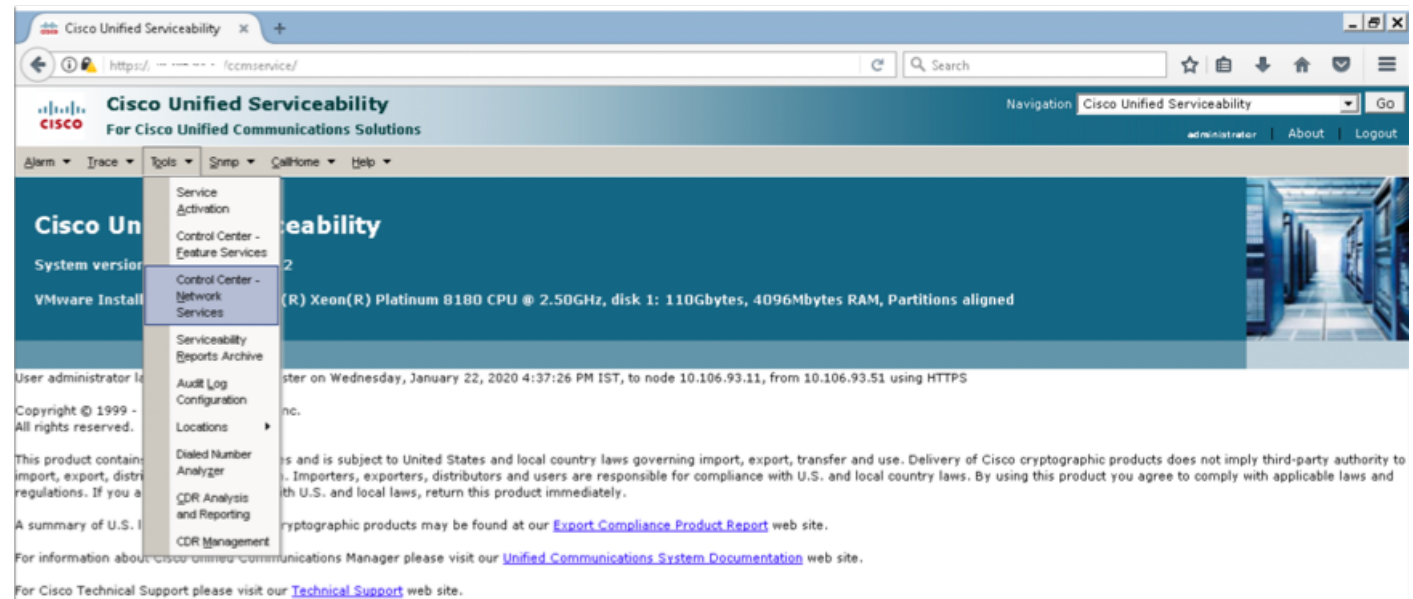

#### Paso 2. Detener notificación de cambio de certificado de Cisco en todos los nodos del clúster

| 🗯 Ci | sco Unified Serviceability-C × +        |         |                           |                 | <br><del>a</del> x |
|------|-----------------------------------------|---------|---------------------------|-----------------|--------------------|
| (+)0 | A https:///ccmservice/MainServlet.class |         | C Q Search                | ☆ 白 ♣ 合         | $\equiv$           |
| 1    | NIGROUTH WRITINIZATIVE AARD PELAIDS     | Kunning | Web 1911 55 10:23:12 5050 | T 09ÅP TT:04:TA |                    |
| 0    | A Cisco DB                              | Running | Wed Jan 22 10:37:35 2020  | 1 days 11:19:59 |                    |
| C    | A Cisco DB Replicator                   | Running | Wed Jan 22 10:37:36 2020  | 1 days 11:19:58 |                    |
| 0    | SNMP Master Agent                       | Running | Wed Jan 22 10:37:40 2020  | 1 days 11:19:54 |                    |
| С    | MIB2 Agent                              | Running | Wed Jan 22 10:37:41 2020  | 1 days 11:19:53 |                    |
| C    | Host Resources Agent                    | Running | Wed Jan 22 10:37:42 2020  | 1 days 11:19:52 |                    |
| C    | System Application Agent                | Running | Wed Jan 22 10:37:43 2020  | 1 days 11:19:51 |                    |
| C    | Cisco CDP Agent                         | Running | Wed Jan 22 10:37:44 2020  | 1 days 11:19:50 |                    |
| C    | Cisco Syslog Agent                      | Running | Wed Jan 22 10:37:45 2020  | 1 days 11:19:49 |                    |
| 0    | Cisco Certificate Expiry Monitor        | Running | Wed Jan 22 10:37:57 2020  | 1 days 11:19:37 |                    |
| (•   | Cisco Certificate Change Notification   | Running | Wed Jan 22 10:37:58 2020  | 1 days 11:19:36 |                    |
| 0    | Cisco Tomcat                            | Running | Wed Jan 22 10:37:38 2020  | 1 days 11:19:56 |                    |
| C    | Platform Communication Web Service      | Running | Wed Jan 22 10:52:02 2020  | 1 days 11:05:32 |                    |
| 0    | Cisco Smart License Manager             | Running | Wed Jan 22 10:38:17 2020  | 1 days 11:19:17 |                    |

Paso 3. En caso de IM and Presence Server Stop Platform Administration Web Services y Cisco Intercluster Sync Agent

| ; Cisco Unified Serviceability-⊂ × +        |         |                          | -               |
|---------------------------------------------|---------|--------------------------|-----------------|
| 🛈 🛍 https://: /ccmservice/MainServlet.class |         | C Q Search               | ☆ 自 ♣ 合 ♡       |
| Service Name                                | Status  | Start Time               | Up Time         |
| A Cisco DB                                  | Running | Wed Jan 22 11:46:08 2020 | 1 days 10:12:04 |
| A Cisco DB Replicator                       | Running | Wed Jan 22 11:46:09 2020 | 1 days 10:12:03 |
| Cisco Tomcat                                | Running | Wed Jan 22 11:46:13 2020 | 1 days 10:11:59 |
| SNMP Master Agent                           | Running | Wed Jan 22 11:46:14 2020 | 1 days 10:11:58 |
| MIB2 Agent                                  | Running | Wed Jan 22 11:46:15 2020 | 1 days 10:11:57 |
| Host Resources Agent                        | Running | Wed Jan 22 11:46:16 2020 | 1 days 10:11:56 |
| System Application Agent                    | Running | Wed Jan 22 11:46:17 2020 | 1 days 10:11:55 |
| Cisco CDP Agent                             | Running | Wed Jan 22 11:47:42 2020 | 1 days 10:10:30 |
| Cisco Syslog Agent                          | Running | Wed Jan 22 11:47:43 2020 | 1 days 10:10:29 |
| Cisco Certificate Expiry Monitor            | Running | Wed Jan 22 11:47:58 2020 | 1 days 10:10:14 |
| Platform Administrative Web Service         | Running | Wed Jan 22 11:58:49 2020 | 1 days 09:59:23 |
| Platform Communication Web Service          | Running | Wed Jan 22 11:48:08 2020 | 1 days 10:10:04 |
| nd Presence Services                        |         |                          |                 |
| Service Name                                | Status  | Start Time               | Up Time         |
| Cisco Sync Agent                            | Running | Wed Jan 22 11:47:52 2020 | 1 days 10:10:20 |
| Cisco Login Datastore                       | Running | Wed Jan 22 12:08:29 2020 | 1 days 09:49:43 |
| Cisco Route Datastore                       | Running | Wed Jan 22 11:46:12 2020 | 1 days 10:12:00 |
| Cisco Config Agent                          | Running | Wed Jan 22 11:48:09 2020 | 1 days 10:10:03 |
| Cisco OAM Agent                             | Running | Wed Jan 22 11:48:10 2020 | 1 days 10:10:02 |
| Cisco Client Profile Agent                  | Running | Wed Jan 22 12:10:20 2020 | 1 days 09:47:52 |
| Cisco Intercluster Sync Agent               | Running | Wed Jan 22 11:47:56 2020 | 1 days 10:10:16 |
| Cisco XCP Config Manager                    | Running | Wed Jan 22 11:47:55 2020 | 1 days 10:10:17 |
| Cisco XCP Router                            | Running | Wed Jan 22 11:48:11 2020 | 1 days 10:10:01 |
| Cisco Server Recovery Manager               | Running | Wed Jan 22 11:47:54 2020 | 1 days 10:10:18 |
| Cisco IM and Presence Data Monitor          | Running | Wed Jan 22 11:47:53 2020 | 1 days 10:10:19 |
| Cisco Presence Datastore                    | Running | Wed Jan 22 12:04:25 2020 | 1 days 09:53:47 |
| Cisco SIP Registration Datastore            | Running | Wed Jan 22 12:12:48 2020 | 1 days 09:45:24 |
| Cisco RCC Device Selection Service          | Running | Wed Jan 22 11:48:13 2020 | 1 days 10:09:59 |
| ervices                                     |         |                          |                 |
| Service Name                                | Status  | Start Time               | Up Time         |
| Cisco Database Laver Monitor                | Running | Wed Jan 22 11:46:10 2020 | 1 days 10:12:02 |
|                                             |         |                          | ,               |
| P Services                                  |         | All of Minut             | the Winner      |
| Service Name                                | Status  | Start Time               | Up Time         |
| SOAP -Real-Time Service APIs                | Running | Wed Jan 22 11:59:09 2020 | 1 days 09:59:03 |
| SOAP -Performance Monitoring APIs           | Running | Wed Jan 22 11:59:09 2020 | 1 days 09:59:03 |
| SOAP -Log Collection APIs                   | Running | Wed Jan 22 11:59:09 2020 | 1 days 09:59:03 |

Paso 4. Elimine el certificado en todos los nodos, incluyendo IM y Presence, como se describe en Sección *Solución alternativa para 11.0(1) y superior* en este documento

Paso 5. Inicie el servicio que se detuvo en el paso 2. y Paso 3.

**Nota:** Si elimina el certificado y realiza una actualización antes del 7 de febrero de 2020, el certificado volverá a aparecer después de la actualización y debe eliminarse de nuevo. Las actualizaciones posteriores al 7 de febrero de 2020 no volverán a agregar el certificado

## Procedimiento de renovación de certificados Smart Call Home

Si se desactiva Smart Call Home, no se requiere ninguna otra acción después de eliminar el certificado. Si Smart Call Home está activado, siga los pasos

Paso 1. Copie el contenido del certificado de la sección <u>Guía de administración de UCM</u> Información para los certificados Smart Call Home

| 🥭 Administration Guide for Cisco Unified Communications Manager, Release 12.5(1)SU1 - Call Home [ - Internet Explorer 📃 🗖 🗙                                                                                                    | ĸ   |                                                                                                    |
|----------------------------------------------------------------------------------------------------|-----|----------------------------------------------------------------------------------------------------|
| 🌍 😳 🕶 https://www.cisco.com/c/en/us/td/docs 🔎 🔒 😏 🗰 Administration Guide for 🗴 🛄 💮 🏠 🛞                                                                                                    | 3   |                                                                                                    |
| - Notify Customer of Call Home messages.                                                                                                    | ^ - |                                                                                                    |
| <ul> <li>Provide impact analysis and remediation steps.</li> </ul>                                                                                                    |     | SmartCallHome.pem - Notepad                                                                                                    |
| For more information about Smart Call Home, see the Smart Call Home page at this location:                                                                                                    |     | File Edit Format View Help                                                                                                    |
| http://www.cisco.com/en/US/products/ps7334/serv_home.html                                                                                                    |     | 9 too/kPahb08 5 SNU308 2 be 182 MGvTr2 THN8 1 Hdvhdvox 5C 315 exbv00 /5 y0 ks                                                                                         |
| Information for Smart Call Home Certificates Renewal                                                                                                    |     | /z0h07osFRXq17PSonw+8oywhhqPHwykYTe5hnMz15ewn1N9ggRMgeKh0bpnX                                                                                                    |
| From Claco Release 10.5(2) onwards, administrators have to manually upload the new cartificates for any renewal request to continue support for Smart Call<br>Home feature. Make sure that your system has the Intermediate Certificate Authority (CA) certificate that your system already trusts. You can upload<br>certificates through Claco Unitided Operating System Administration web OUL Go to Security > Certificate Management > Upload Certificate/Certificate | 1   | oyar zhrqezve skyyenka zeven budozi i firiz gypzewowząt zobu jweżo tak z<br>Vyzzaciaci znzoogyną) i ebizwenie zoźzoyn jeto dwyzoną kongo dowiatka domodowa od skalada |
| chain. Choose tomcat-trust as the Certificate Purpose, and upload the certificate from the saved destination.                                                                                                    | - 1 | EweB/wQFMAMBAf8wCwYDVROPBAQDAgEGMBOGA1UdDgQwBBQahGK8SEwzJQTU7                                                                                                    |
| The following certificate with extension .PEM should be uploaded to tomcat-trust.                                                                                                    |     | A8QZR tGUAZBUBGNVHSMEZZB1gBQAhGK8SEwzJQTU7t02A8QZR tGUA6FJpEcw8                                                                                                    |
| Ensure that the administrator copy the entire string and includeBEGIN CERTIFICATE andEND CERTIFICATE, paste it into a text<br>Note file, and save it with the extension .PEM.                                                                                                    |     | ZAKAALUEBMAQIXXXI TAXEDNUBAXITEEELI SAANXI ELEYDIN TXAXIXXI SAXAXDIXXX<br>BIBIDIXXXXI IXESIXDIQQQOEMAXXOONIXXXXXIIXXAAQEEQAXQQXBAXX                                   |
| BEGIN CERTIFICATE                                                                                                    |     | B1 upmFd1wUvz+vTRvPENvbzwcvMDbvHzF34tHu3RqUbbcdv1xH9dugw1ax3<br>3/1N/Ac4219NLmeyHP3ZRFx3UIHmfLT3DqtyU/h2BwdBR5'M++CC3pNvjP41K                                         |
| MIIFtzCCA5+gAwiBAgiCBQkwDQYJKoZIhvcNAQEFBQAwRTELMAkGA1UEBhMCQk0x                                                                                                    |     | fF/nonP3MpCruNQ3CVX2k1F495V5+vgt0odmvj83p5d4M1IQwK4/nn7yan+v6                                                                                                    |
| GTAXBgNVBAoTEFF1b1ZhZQlzlExpbWl0ZWQxQzAZBgNVBAMTEIF1b1ZhZQlzlFJv                                                                                                    |     | WWFKjaJW1acvvFYfzznB4vsKqBUsfU16Y8Zs10Q80m/DShcK+J0SV6IZUaUt1                                                                                                    |
| b3QgQ0EgMjAeFw0wNjExMjQxODI3MDBaFw0zMTExMjQxODIzMzNaMEUxCzAJBgNV                                                                                                    |     | 80+pUNqQjZRG4T7w]POQADj10+hA4bRuvhogZG9YjeOuRY/w6ZM/57E532rwI                                                                                                    |
| BAYTAIJNMRkwFwYDVQQKExBRdW9WYWRpcyBMwW1pdQVkMRswGQYDVQQDExJRdW9                                                                                                    |     | hLsib9D45MY56Q5IPMO661V6bYC23PV5Afv417CUW+v90m/xd2gNNwQjHLhV0                                                                                                    |
| WYWRpcy85b290IENBIDIwggIIMA0GCSqGSIb3DQEBAQUAA4ICDwAwggIKAoICAQCa                                                                                                    |     | TUIZ3Ph1W/aj+ah3efiv0rkR0Hy3au000L1MYjgahwz46P0u058/85EqHd2+x                                                                                                    |
| GMpLIA0ALa8DKYrwD4HirkwZhR0in6spRIXzL4OtMh6QRr+jhlYaHv5+HBg6XJxg                                                                                                    |     | mbA4CO/pxvk18+TJYm5xf6dQlfe6yJymjqI8xdZmv3lh8zwc4bmCxF2gw+nY5                                                                                                    |
| Fyo8dlMzMH1hVBHL7avg5tKlfvVrbxl3Cgat/ek+7wrGaxDp3MJGF/hd/aTa/55J                                                                                                    |     | oheugwsynhtoPkq3go13xzzenMfv32114pezxxLx1d26F0KC13G8Uzgpn/z91                                                                                                    |
| WpzmM+Yklvc/ulsrHHo1wtZn/qtmUlttKGAr79dgw8eTvI02kfN/+NsRE85cd3bB                                                                                                    |     | ABOTHCYK310JONDO1W2AF#R4pTQHT12KpdVG1/15ELm8VCLAAVBpQ5705w9t+                                                                                                    |
| rrcCaoF6qUWD4gXmuVbBIDeP8HFJluwXZQeVikvfj8ZaCuWw419eax0rDPmF60Tp                                                                                                    |     | Seck 7948 3 1000 Sectors                                                                                                    |
| +ARz8un+XJIM9XOva7R+zdRoAltMOeGylZUtQofX1bOQQ7dsE/He3fbE+lk/0XX1                                                                                                    |     |                                                                                                    |
| ksOR1Yql0JDs303eioJlcZaLDQP9nL9bFqy52+r+eXyt56/3Fsvbz5Ur5R/7mp/i                                                                                                    |     | <u>د</u>                                                                                                    |
| Ucw6Uwxl5g69ybR2BILmER0FcmMDBOAENiagGQLodKcftalWZvB1JdxnwQ5hYllz                                                                                                    |     |                                                                                                    |
| PtGo/KPaHbDRsSNU30R2be1B2M0ytrZTHN81Hdyhdyox5C315eXtryOD/5YDXC2Og                                                                                                    |     |                                                                                                    |
| /zOhD?osFRXqI7PSorW+8oyWHhqPHWykYTe5hnMz15eWnIN9gqRMgeKh0bpnX5UH                                                                                                    |     |                                                                                                    |
| oycR7hYQ#7xF5kyyBNKr79X9DFHOUGalMfmR2gyPZFwOwzqLID9ujWc9Otb+fVul                                                                                                    |     |                                                                                                    |
| yV77zGHcizN300QyNQIBJIWENiaJ0f7OyHj+OsdWwIDAQABo4GwMIQtMABGA1Ud                                                                                                    | ~   |                                                                                                    |
|                                                                                                    |     |                                                                                                    |

Nota: El mismo certificado es válido para la versión 10.5 y posterior

Paso 2. Cargue el archivo .pem como tomcat-trust en la página GUI de administración de **certificados de** Cisco Unified OS Administration por la captura de pantalla

| aliala Cisco Unified Operating S                        | System Administration                                                                           | Navigation | Cisco Unified OS Administration | ▼ Go        |
|---------------------------------------------------------|-------------------------------------------------------------------------------------------------|------------|---------------------------------|-------------|
| CISCO For Cisco Unified Communications So               | olutions                                                                                        |            | administrator Ab                | out   Logou |
| Show • Settings • Security • Software Upgrades •        | Services - Help -                                                                               |            |                                 |             |
| Certificate List                                        |                                                                                                 |            |                                 |             |
| Generate Self-signed Dipload Certificate/Certificate of | chain 🔒 Generate CSR                                                                            |            |                                 |             |
| Certificate List                                        |                                                                                                 |            |                                 |             |
| Find Certificate List where Certificate 💌 begins        | with 💌 Find Clear Filter 🏘 🛥                                                                    |            |                                 |             |
| Upl                                                     | Iload Certificate/Certificate chain - Mozilla Firefox                                           | ×          |                                 |             |
| Generate Self-signed Upload Certificate/(               | https:///cmplatform/certificateUpload.do                                                        |            |                                 |             |
| Uploa                                                   | ad Certificate/Certificate chain                                                                |            |                                 |             |
| - B (                                                   | Upload 📳 Close                                                                                  |            |                                 |             |
| - Stat                                                  | tus                                                                                             |            |                                 |             |
| 0                                                       | Warning: Uploading a cluster-wide certificate will distribute it to all servers in this cluster |            |                                 |             |
|                                                         | load Certificate/Certificate chain                                                              |            |                                 |             |
| Cert                                                    | rtificate Purpose* tomcat-trust                                                                 |            |                                 |             |
| Des                                                     | scription(friendly name)                                                                        |            |                                 |             |
| Uplo                                                    | oad File Browse SmartCallHome.pem                                                               |            |                                 |             |
|                                                         |                                                                                                 | =          |                                 |             |
|                                                         | pload Close                                                                                     |            |                                 |             |
| (i)                                                     | *- indicates required item.                                                                     |            |                                 |             |
|                                                         |                                                                                                 |            |                                 |             |
|                                                         |                                                                                                 |            |                                 |             |
| <u>•</u>                                                |                                                                                                 |            |                                 |             |

Paso 3. Verifique que QuoVadis\_Root\_CA\_2 aparezca como tomcat-trust al encontrar el

#### certificado donde Common Name contiene QuoVadis

| Cisco Unified Operating System<br>For Cisco Unified Communications Solutions | n Administration |                           | Navigation         | Cisco Unified OS Admin<br>administr | nistration 💽 G<br>ator About Logo |
|------------------------------------------------------------------------------|------------------|---------------------------|--------------------|-------------------------------------|-----------------------------------|
| Show - Settings - Security - Software Upgrades - Services                    | ; ▼ Help ▼       |                           |                    |                                     |                                   |
| Certificate List                                                             |                  |                           |                    |                                     |                                   |
| Generate Self-signed Dpload Certificate/Certificate chain                    | Generate CSR     |                           |                    |                                     |                                   |
| Status                                                                       |                  |                           |                    |                                     |                                   |
| Certificate List (1 - 1 of 1)                                                |                  |                           |                    |                                     | Rows per Page 50 💌                |
| Find Certificate List where Common Name 💌 begins with 💌                      | QuoVadis         | find 🛛 Clear Filter 🛛 💠 📼 |                    |                                     |                                   |
| Certificate Common Name                                                      | Туре Кеу Туре    | Distribution              | Issued By          | Expiration                          | Description                       |
| tomcat-trust <u>QuoVadis Root CA 2</u> Sel                                   | lf-signed RSA    | QuoVadis_Root_CA_2        | QuoVadis_Root_CA_2 | 11/24/2031                          | Signed Certificate                |
| Generate Self-signedUpload Certificate/Certificate chain                     | Generate CSR     |                           |                    |                                     |                                   |

## Para Cisco Prime License Manager

#### Para Prime License Manager 10.5

El certificado caducado (VeriSign\_Class\_3\_Secure\_Server\_CA\_-\_G3) se puede eliminar del sistema aplicando este archivo COP (<u>ciscocm.plm-CSCvs64158 remove sch cert C0050-</u><u>1.k3.cop.sgn</u>). Revise el archivo Léame para obtener instrucciones de instalación.

#### Para Prime License Manager 11.5

El certificado caducado (VeriSign\_Class\_3\_Secure\_Server\_CA\_-\_G3) se puede eliminar del sistema aplicando este archivo COP (<u>ciscocm.plm-CSCvs64158\_remove\_sch\_cert\_C0050-</u><u>1.k3.cop.sgn</u>). Revise el archivo Léame para obtener instrucciones de instalación.